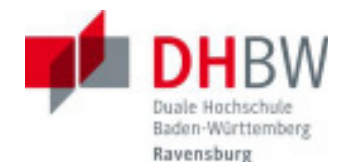

## Zugang zu DHBWRV\_WLAN802.1x – manuelle Konfiguration unter Windows 7

Normalerweise genügt es unter Windows 7 die in dem Dokument "*Zugang zu* DHBWRV\_WLAN802.1x – automatische Konfiguration unter Windows 7" beschriebenen Schritte durchzuführen, um eine Verbindung zum WLAN Netz "DHBWRV\_WLAN802.1x" herzustellen.

In einzelnen Fällen kann es aber auch notwendig sein die Konfiguration manuell durchzuführen.

Diese Anleitung gilt nur für die "Microsoft drahtlose Netzwerkkonfiguration"

Voraussetzungen: - installierte WLAN Karte (intern oder extern)

- WLAN Karte muss eingeschaltet sein
- drahtlose Netzwerkverbindung muss aktiviert sein
- Sie besitzen eine gültige Benutzerkennung der DHBW Ravensburg

## 1. Konfiguration

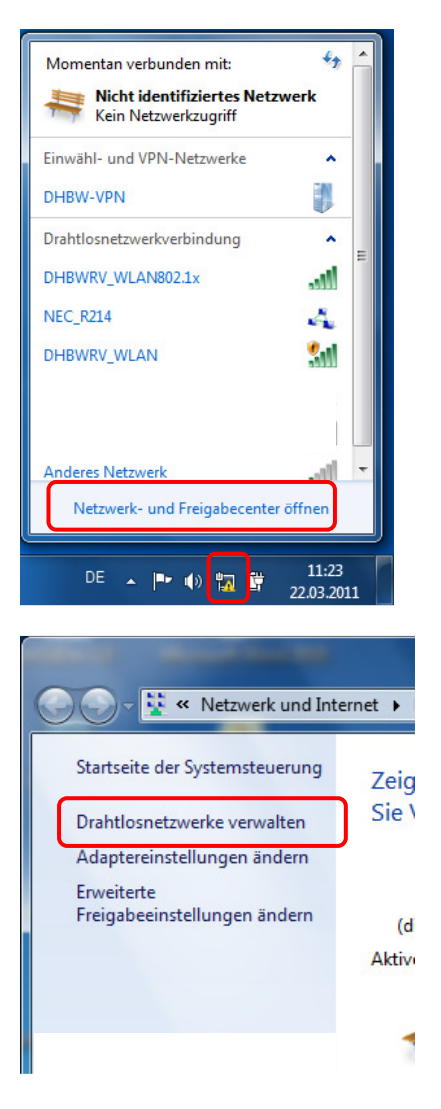

Im Task-Tray klicken Sie auf das **Netzwerk Symbol**.

Dann klicken Sie auf Netzwerk- und Freigabecenter öffnen

Im Netzwerk- und Freigabecenter wählen Sie die Option Drahtlosnetzwerke verwalten aus

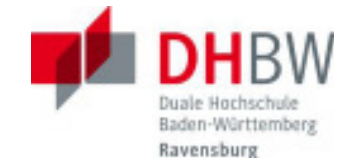

| Vetzwerk und Internet      Drahtlosnetzwerke verwalten, die "Drahtlosnetzwerke verwalten, die "Drahtlos | Um ein neues Drahtlosnetzwerk zu<br>erstellen klicken Sie auf <b>Hinzufügen</b>                                                                                                    |
|----------------------------------------------------------------------------------------------------|----------------------------------------------------------------------------------------------------|
| Montain frames frames frames in the source of the source of the sou | Klicken Sie auf <b>Ein Netzwerkprofil</b><br>manuell erstellen                                                                                                    |
| Manuell mit einen Drahtlosnetzwerk verbinden   Geben Sie Informationen für das Drahtlosnetzwerk ein, das Sie hinzufügen möchten.   Ngtzwerkname:   OHEWRY_VILANB021x   Sicherheitstyp:   WPA2-Enterprine   Verschlüssel   Sigherheitsschlüssel   Diese Verbindung automatisch staten   verk jeine Kennung aussendet   ion int der Datemschutz dieses Computers ggf. gefährdet.                                                                                                    | Netzwerkname: DHBWRV_WLAN802.1x<br>Sicherheitstyp: WPA2-Enterprise<br>Verschlüsselungstyp: AES<br>Sicherheitsschlüssel: leer<br>Sollte es mit diesen Einstellungen bei<br>Ihnen zu Problemen führen können Sie als<br>Sicherheitstyp auch WPA-Enterprise und<br>als Verschlüsselungstyp TKIP angeben. |
| Manuell mit einem Drahtfoszetzwerk verbinden  DH8WRV_WLAN802.1x wurde erfolgreich hinzugefügt      Verbindungseinstellungen ändern      Offnet die Verbindungseigenschaften, um die Einstellungen ändern zu können.                                                                                                    | Verbindungseinstellungen ändern<br>auswählen                                                                                                    |
| Eigenschaften für Drahtlosnetzwerk DHBWRV_WLAN802.1x         Verbindung         Sicherheit         Name:       DHBWRV_WLAN802.1x         SSID:       DHBWRV_WLAN802.1x         Netzwerktyp:       Zugriffspunkt         Netzwerkverfügbarkeit:       Alle Benutzer                                                                                                    | Wechseln Sie auf den Reiter <b>Sicherheit</b>                                                                                                    |

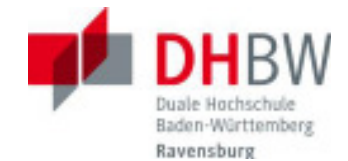

## Klicken Sie auf Erweiterte Einstellungen

| Eigenschaften für Drahtlosnetzwerk DHBW                                                                                                    | RV_WLAN802.1x          |
|----------------------------------------------------------------------------------------------------|------------------------|
| Verbindung Sicherheit                                                                                                    |                        |
| Sicherheitstyp: WPA2-Enterprise                                                                                                    | <b></b>                |
| Verschlüsselungstyp: AES                                                                                                    | <b>•</b>               |
| Wählen Sie eine Methode für die Netzwerk         Microsoft: Geschütztes EAP (PEAP)         ✓ Für diese Verbindung eigene Anmeldein jede Anmeldung speichern         Erweiterte Einstellungen | authentifizierung aus: |
|                                                                                                    | OK Abbrechen           |
|                                                                                                    |                        |
| Erweiterte Einstellungen                                                                                                    | ×                      |
| 802.1X-Einstellungen 802.11-Einstellungen                                                                                                    |                        |
| Juthentifizierungsmodus angeben:                                                                                                    |                        |
| Benutzer- oder Computerauthentifizi                                                                                                    | erung 🔻                |

| Anmeldeinformationen speichern                                                        |                                       |
|---------------------------------------------------------------------------------------|---------------------------------------|
| Anmeldeinformationen für alle Benu                                                    | utzer <u>l</u> öschen                 |
| Einmaliges Anmelden für dieses Netzwe                                                 | erk aktivieren                        |
| ) Unmittelbar vor der Benutzeranme                                                    | ldung ausführen                       |
| 🔘 Unmittelbar <u>n</u> ach der Benutzeranm                                            | eldung ausführen                      |
| Maximale Verzögerung (Sekunden):                                                      | 10                                    |
| Anzeige zusätzlicher Dialoge währe<br>Anmeldens <u>z</u> ulassen                      | end des einmaligen                    |
| In diesem Netzwerk werden für die<br>Benutzerauthentifizierung separate<br>verwendet. | Computer- und die<br>e virtuelle LANs |
|                                                                                       |                                       |
|                                                                                       |                                       |
|                                                                                       |                                       |
|                                                                                       |                                       |

aktivieren Sie Authentifizierungsmodus angeben

Als Authentifizierungsmodus können Sie Benutzer- oder Computerauthentifizierung angeben oder nur Benutzerauthentifizierung auswählen.

Mit OK beenden Sie die Einstellungen

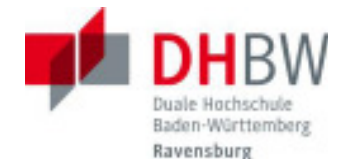

| Terstellen der Verbindun                                                                                                    | ¢:                                                                                                    |                                                    |
|----------------------------------------------------------------------------------------------------|----------------------------------------------------------------------------------------------------|----------------------------------------------------|
| Serverzentifikat überprüf                                                                                                    | len                                                                                                    |                                                    |
| Verbindung nit diesen S                                                                                                    | ervern herstellen:                                                                                                    |                                                    |
| Vertrauensviürdige Stamma                                                                                                    | ertifizierungsstellen                                                                                                    |                                                    |
| AddTrust External CAR                                                                                                    | loot                                                                                                    |                                                    |
| Certuri CA                                                                                                    |                                                                                                    |                                                    |
| Class 3 Public Primary C                                                                                                    | ertification Authority                                                                                                    | - C20                                              |
| 📃 Deutsche Telekom Roo                                                                                                    | t CA 2                                                                                                    |                                                    |
| Entrust net Secure Ser                                                                                                    | ver Certification Authority                                                                                                    |                                                    |
| Z Equifex Secure Certific                                                                                                    | ate Authority                                                                                                    |                                                    |
| Equifax Secure Global e                                                                                                    | Business CA-1                                                                                                    | -                                                  |
| 4                                                                                                    | H                                                                                                    | •                                                  |
| thentifizierungsmethode au                                                                                                    | avähler:                                                                                                    |                                                    |
| uthentificierungsmethode au<br>jesichertes Kennwort (EAP-f                                                                                                    | avvähler:<br>(SCHAP v2) ¥                                                                                                    | Konfigurieren                                      |
| uthantifisierungsmethode au<br>iesichertes Kennwort (EAP+<br>Schnelle Wederherstellung                                                                                                    | awählen:<br>4SCHAP v2) •                                                                                                    | Konfigurienen                                      |
| shentifisierungsmethode au<br>iesidhertes Kennwort (EAP f<br>Schnelle Wiederherstellung<br>Netzwerkzygriffsschutz en                                                                                                    | asvählen:<br>4SCHAP v2) • (<br>g der Verbindung aktivierer<br>zwingen                                                                                   | ganfigurienen)<br>n                                |
| uthentifialerungsmethode au<br>iesichertes Kennwort (EAP +<br>2 Schneile Wiederherstellung<br>Netzwerkzygriffsschutz er<br>Verbindung tremnen, wenz<br>inseratiet                                                        | arvähler:<br>4SCHAP v2) *<br>1) der Verbindung aktivere<br>zwingen<br>1: Server kein Kryptografiet                                                      | Konfigurieren)<br>n<br>bindunga -(JV               |
| stentifisterungsmethode au<br>esideertes Kennwort (EAP +<br>Schnelle Wederterstellung<br>Netzwerkzgorffsschutz er;<br>Verbindung transen, wene<br>vorweist<br>Unerhötigte stenzehutz                                     | avähler:<br>(SCHAP v2) •<br>(der Verbindung aktivere<br>zwingen<br>Server kein Rryptografiet                                                            | Konfigurieren<br>n<br>bindunge-().V                |
| uthentifisierungsmethode au<br>iesichertes Kennwort (EAP-H<br>Schnele Wiederherstellung<br>Wetzwerkzugniffsschutz er<br>Vorweist<br>Ichentiatsdatereschutz<br>skilvieren                                                 | awählen:<br>4SCHAP v2) v (<br>g der Verbindung aktiviere<br>zwingen<br>Senver kein Rryptografiet                                                        | Konfigurieren<br>n<br>bindungs-13.V                |
| thentifisierungsmethode au<br>esichertes Kennwort (EAP +<br>Schneile Wiederherstellung<br>Netzwerkzggriffschrutz er<br>Verbindung trannen, wenz<br>vorweist<br>Igbentifiziedetenschutz<br>aktivieren                     | awählen:<br>(SCHAP v2) v (<br>g der Verbindung aktivierer<br>zwingen<br>i Server kein Ryptografieb                                                      | Konfigurieren)<br>n<br>bindungs-(JL-V<br>abbrachen |
| thentifisterungsmethode au<br>esichertes Kennwort (EAP H<br>Schnelle Wiederherstellung<br>Netzwerkzggriffsschutz er<br>Verbindung trennen, wenr<br>vorweist<br>[zientifistedeterschutz<br>aktivieren                     | asvählen:<br>(SCHAP v2) v (<br>g der Verbindung aktiviere<br>zwingen<br>is Server kein Rryptografiet<br>DK                                              | Kanfgurieren<br>n<br>bindunge-().V<br>Abbrechen    |
| uthentifisierungsmethode au<br>lesichertes Kennwort (EAP-<br>) Schnele Wiederherstellung<br>Metzwerkzgoriffsschutz er<br>Verbindung tremsen, wenr<br>vorweist<br>(Dentitätzdeterschutz<br>aktivieren                     | avvähler:<br>4SCHAP v2) v (<br>g der Verbindung aktiviere<br>zwingen<br>Server kein Rryptografiet<br>DK                                                 | Kjonfigurieren)<br>n<br>bindunge-[].V<br>Abbrechen |
| uthentifisierungsmethode au<br>lesichertes Kennwort (EAP +<br>Schnele Wiederherstellung<br>Netzwerkzgoriffsschutz en<br>Verbindung tremmen, wenr<br>vorweist<br>(zeinstatzedeterschutz<br>aktivieren                     | awähler:<br>4SCHAP v2) v (<br>g der Verbindung aktiviere<br>zwingen<br>Server kein Rryptografiet                                                        | Kjonfigurieren)<br>n<br>bindunge-[].V<br>Abbrechen |
| uthentifisterungsmethode au<br>iesichertes Kennwort (EAP +<br>Schnelle Wiederherstellung<br>Netzwerkzugniffsschutz en<br>vorweist<br>Ustenstatung termen, wenz<br>vorweist<br>Dienstättsdeterschutz<br>aktivieren        | avvähler:<br>460HAP v2) *<br>9 der Verbindung aktiviere<br>zwingen<br>• Server kein Rryptografiet<br>OK                                                 | Kjanfigurieren)<br>n<br>bindunge-().V<br>Abbrechen |
| uthentifiderungsmethode au<br>iesichertes Kennwort (EAP +<br>Schnelle Wiederherstellung<br>Nettwerkaggriffschutzer<br>Verbindung trennen, wenr<br>vorweist<br>Joentitatisatistenschutz<br>aktivieren<br>P-MSCHAPv2-Eiger | asvähler:<br>450HAP v2) *<br>g der Verbindung aktiviere<br>zwingen<br>Iserver kein Ryptografiet<br>DK                                                   | Kanfguteren)<br>n<br>bindunge-().V<br>Abbrechen    |
| uthentifisierungsmethode au<br>iesichertes Kennwort (EAP-H<br>Schnelle Wiederherstellung<br>Hetzwerkzgorffsschutz er<br>Verbindung treinnen, wen<br>vorwest<br>johentitatischersschutz<br>aktivieren                     | avähler:<br>460HAP v2) •<br>g der Verbindung aktivere<br>zvingen<br>Server kain Rryptografiet<br>DK                                                     | Konfigurieren<br>n<br>bindunge-(), V<br>Abbrechen  |
| uthentifisierungsmethode au<br>lesichertes Kennwort (EAP +<br>Schnelle Wiederherstellung<br>Netzwerkzgerffsschutz er<br>vorweit<br>johentstatedstersichutz<br>aktivieren<br>P-MSCHAPv2-Eiger<br>Beim Herstellen der Ve   | avähler:<br>46CHAP v2) •<br>g der Verbindung aktiviere<br>zwingen<br>Server kein Rryptografiet<br>OK                                                    | Konfigurieren)<br>n<br>bindunge-[].V<br>Abbrechen  |
| uthentifisierungsmethode au<br>iesichertes Kennwort (EAP +<br>Schnelle Wiederherstellung<br>Netzwerkuggriffsschutz en<br>vorweit<br>Izbentitätsdeternschutz<br>aktivieren<br>P-MSCHAPv2-Eiger<br>Beim Herstellen der Ve  | awähler:<br>46CHAP v2) v (<br>g der Verbindung aktiviere<br>zwingen<br>i Server kein Rryptografiet<br>OK<br>ischaften<br>rbindung:                      | Kjonfigurieren)<br>n<br>bindunge-[].V<br>Abbrechen |
| Attentifisterungsmethode au-<br>iesichertes Kennwart (EAP +<br>Schnelle Wiederherstellung<br>Wetzwerkzugriffsschutz en<br>vorweist<br>Usenstatsdetersschutz<br>aktivieren<br>P-MSCHAPv2-Eigen<br>Beim Herstellen der Ve  | esvähler:<br>450HAP v2) *<br>(er Verbindung aktiviere<br>twingen<br>15erver kein Rryptografiet<br>0K<br>1<br>schaften<br>4bindung:<br>enen Windows-Anme | Kanfgurieren)<br>n<br>bindunge-().V<br>Abbrechen   |

Abbrechen

rerwenden

OK

| Serverzertifikat überprüfen aktivieren und |
|--------------------------------------------|
| bei den Vertrauenswürdigen                 |
| Stammzertifizierungsstellen Equifax        |
| Secure Certificate Authority auswählen     |

Bei *Authentifizierungsmethode auswählen* klicken Sie auf den Button **Konfigurieren** 

Bei den EAP-MSCHAPv2-Eigenschaften muss "Automatisch eigenen Windows-Anmeldenamen und Kennwort verwenden" **deaktiviert** sein

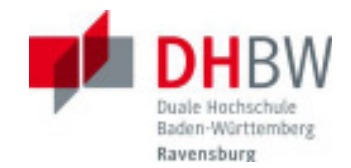

## 2. Eine Verbindung herstellen

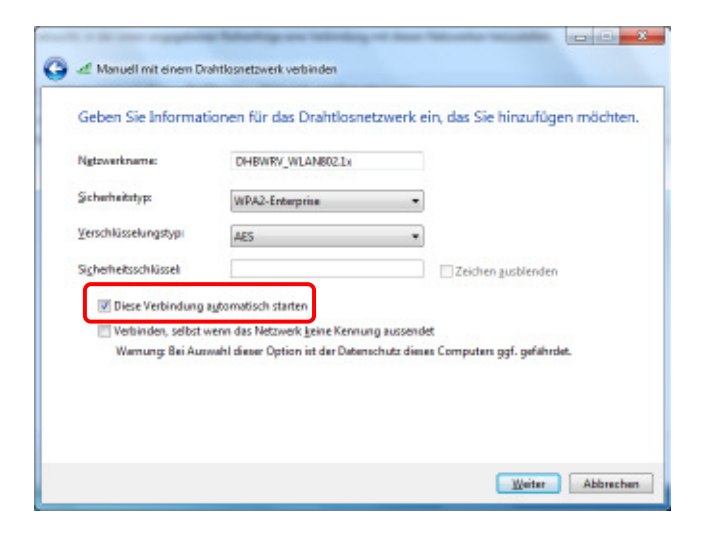

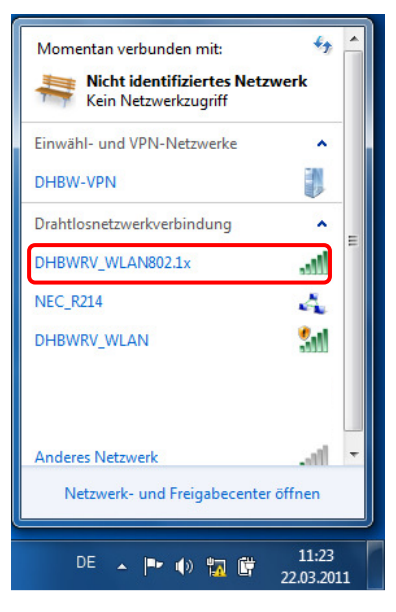

| Momentan verbunden mit      | fa 1       |
|-----------------------------|------------|
| Kein Netzwerkzugriff        | werk       |
| Einwähl- und VPN-Netzwerke  | ~          |
| DHBW-VPN                    | 8          |
| DHBW_VPN 151                | 8          |
| Drahtlosnetzwerkverbindung  |            |
| DHBWRV_WLAN802.1x           | না         |
| Vert                        | inden      |
| NEC_R214                    | 4          |
| DHBWRV_WLAN                 | 54         |
| A0F18DF1DAB1NVT4F4F59       |            |
| Netzwerk- und Freigebecente | offnen     |
| 75                          | 12:04      |
| 00 × P* 40 10 10            | 01.04.2011 |

Wenn Sie in diesem Menü **Diese Verbindung automatisch starten** aktiviert haben, müssen Sie den folgenden Authentifizierungsvorgang nur einmal durchführen.

Zukünftig wird dann der Anmeldevorgang automatisch durchgeführt, sobald Ihr Notebook sich in Reichweite eines Access Points mit SSID DHBWRV\_WLAN802.1X befindet.

Die folgende Anleitung entspricht weitestgehend der Beschreibung für die "automatische Konfiguration unter Windows 7"

Im Task-Tray klicken Sie auf das Netzwerk Symbol.

Die Namen (=SSIDs) der verfügbaren WLAN-Netze werden angezeigt.

Klicken Sie bei den verfügbaren Netzwerken auf **DHBWRV\_WLAN802.1x** und dort auf **Verbinden** 

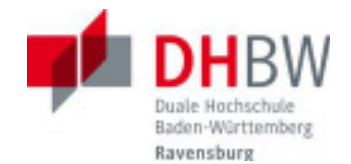

Windows-Sicherheit
Netzwerkauthentifizierung
Geben Sie die Benutzeranneldeinformationen ein.
Benutzername
Kennwort
OK Abbrechen
Verbindung nit einem Netzwerk herstellen
Zusätzliche Anmeldeinformationen sind erforderlich.

Zusätzliche Anmeldeinformationen eingeben
oder auswählen
Abbrechen

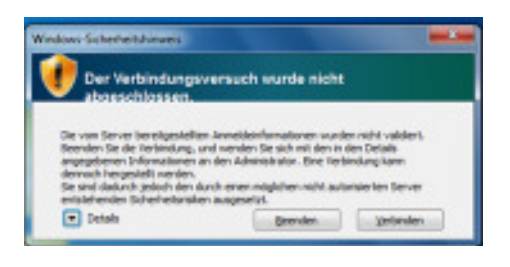

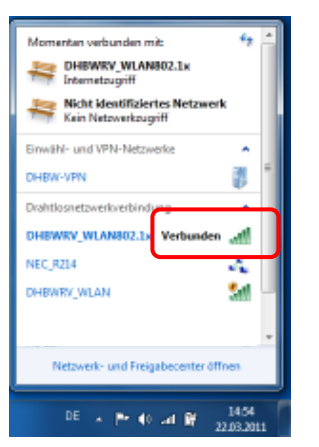

"Zusätzliche Anmeldeinformationen" sind einzugeben.

Geben Sie die Benutzerkennung und Ihr Passwort für das Computernetz der DHBW Ravensburg ein

Mitarbeiter der DHBW Ravensburg müssen den Benutzernamen um den Realm @vw.ba.ba-ravensburg.de ergänzen. <u>Name@vw.ba.ba-ravensburg.de</u>

Das Sicherheitszertifikat muss durch **Verbinden** bestätigt werden.

Durch erneutes Öffnen der Netzwerkverbindungen können Sie überprüfen ob die Anmeldung erfolgreich war.